チームスのつなぎかた

① チームスを開いてください。

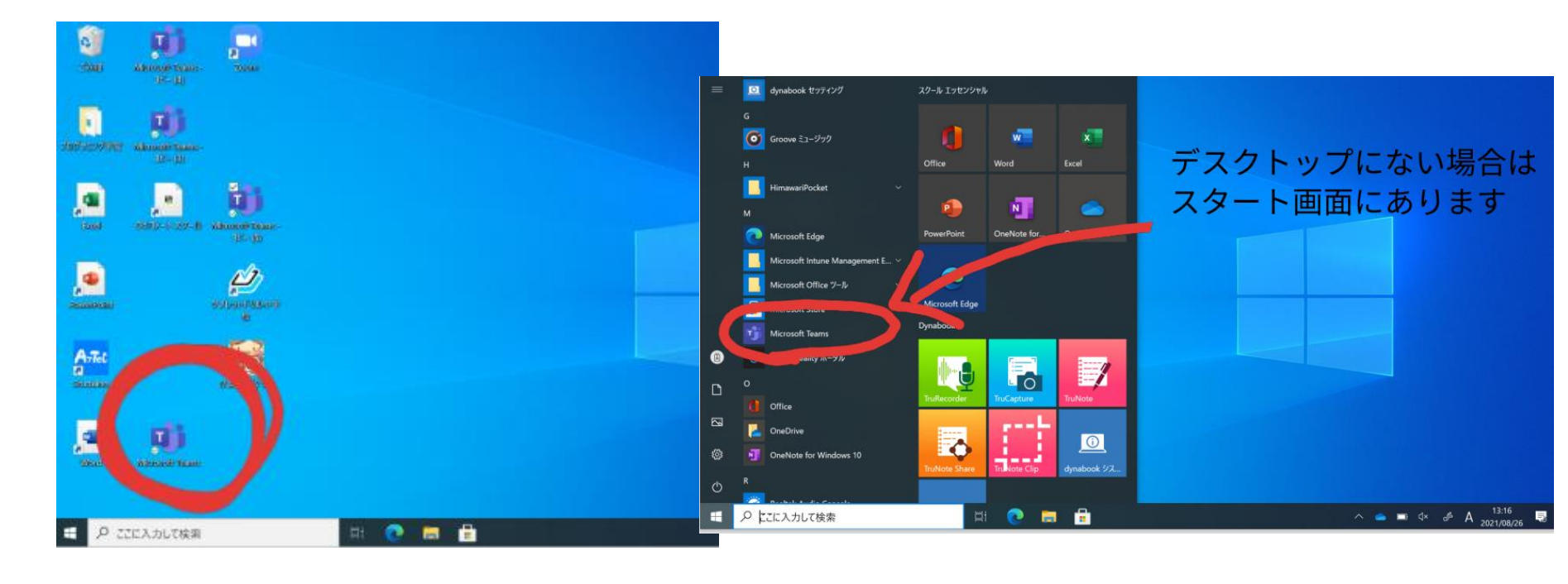

② チームを押した後、自分のクラスをクリックして入ってください

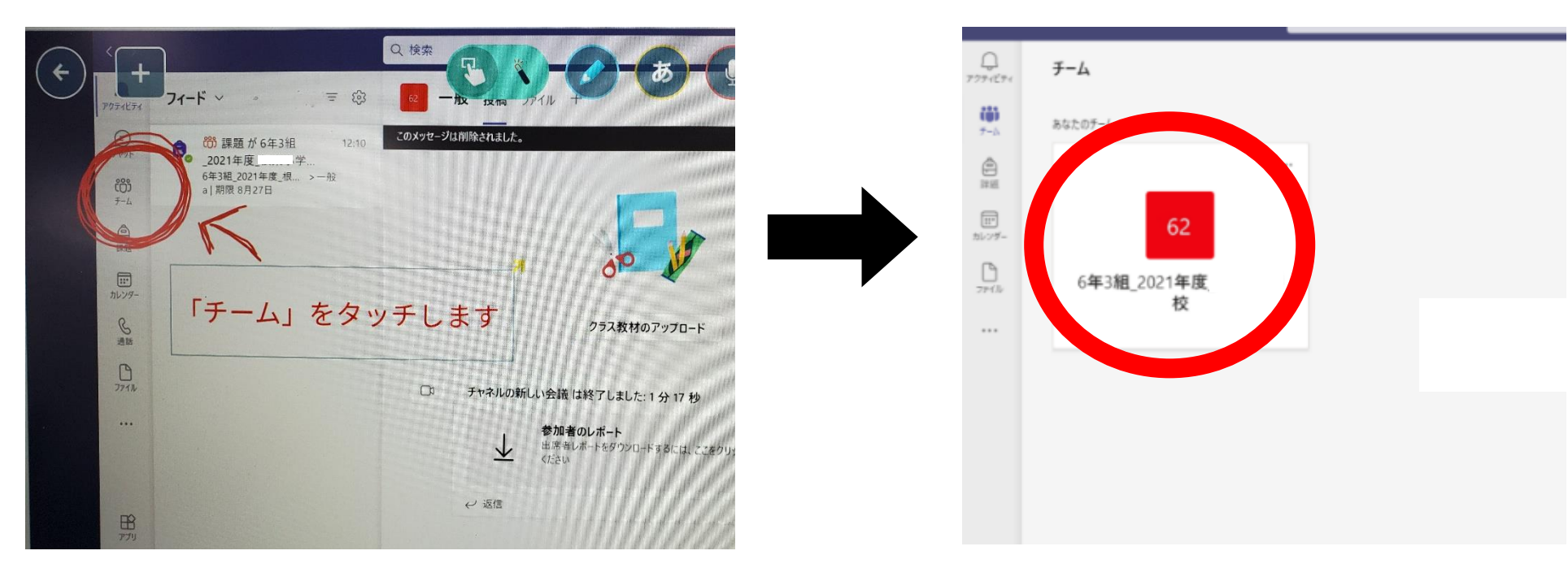

③ 一般のところをタッチした後、青くなっている会議の「参加」のところ をクリックしてください

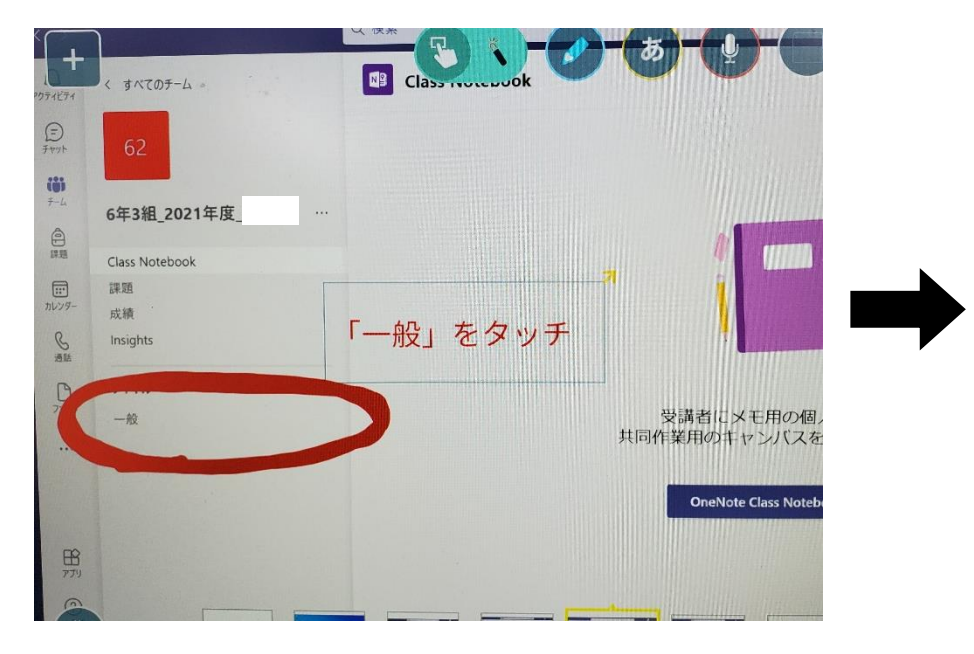

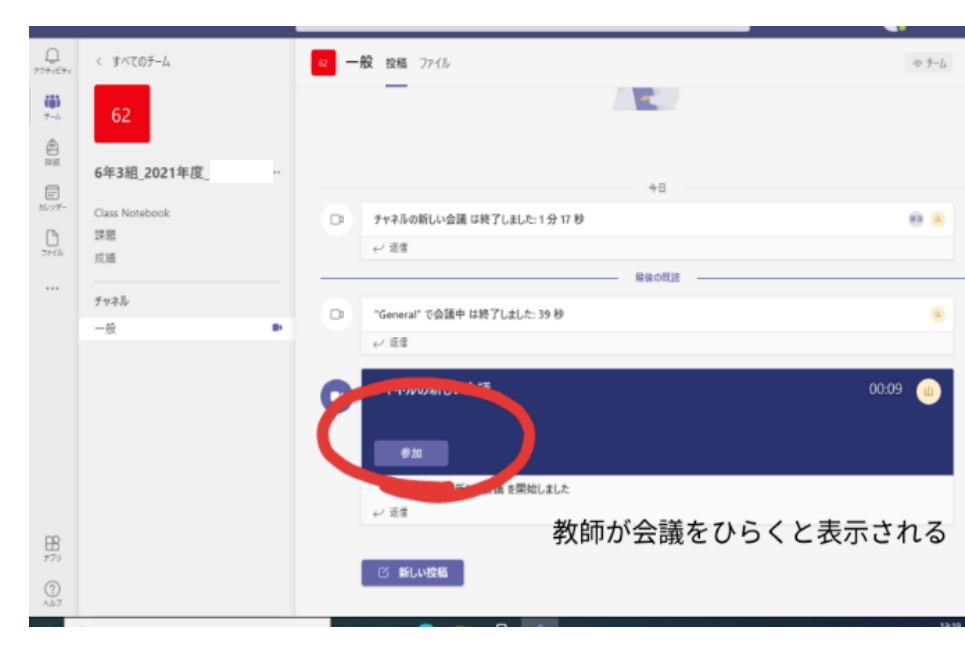

 ④ 2箇所チェックが入っているか確認して、「今すぐ参加」を押してくだ さい。

| Microsoft T                                          | Teams                     | - 🗆 ×               |
|------------------------------------------------------|---------------------------|---------------------|
| 次のオーディオおよびビデオ設定を選択。<br>チャネルの新しい会議                    |                           |                     |
| 2つともチェックする                                           | UNA BA                    |                     |
|                                                      | рс @71722Ľ-h-<br>+ 💽 ф —• |                     |
|                                                      | 国語の言葉<br>(二) 部屋の音声 (二)    |                     |
| ■ ■ ■ ₩#71 7- ®                                      | <ul> <li></li></ul>       |                     |
| <ul> <li>P ここに入力して検索</li> <li>目 22 言 音 13</li> </ul> | ∧ • • • • A,              | 13:42<br>1021/08/26 |

⑤ このようにつながったらマイクのオン、オフの確認をしましょう。終了するときは右上の赤い「退出」のボタンを押しましょう。

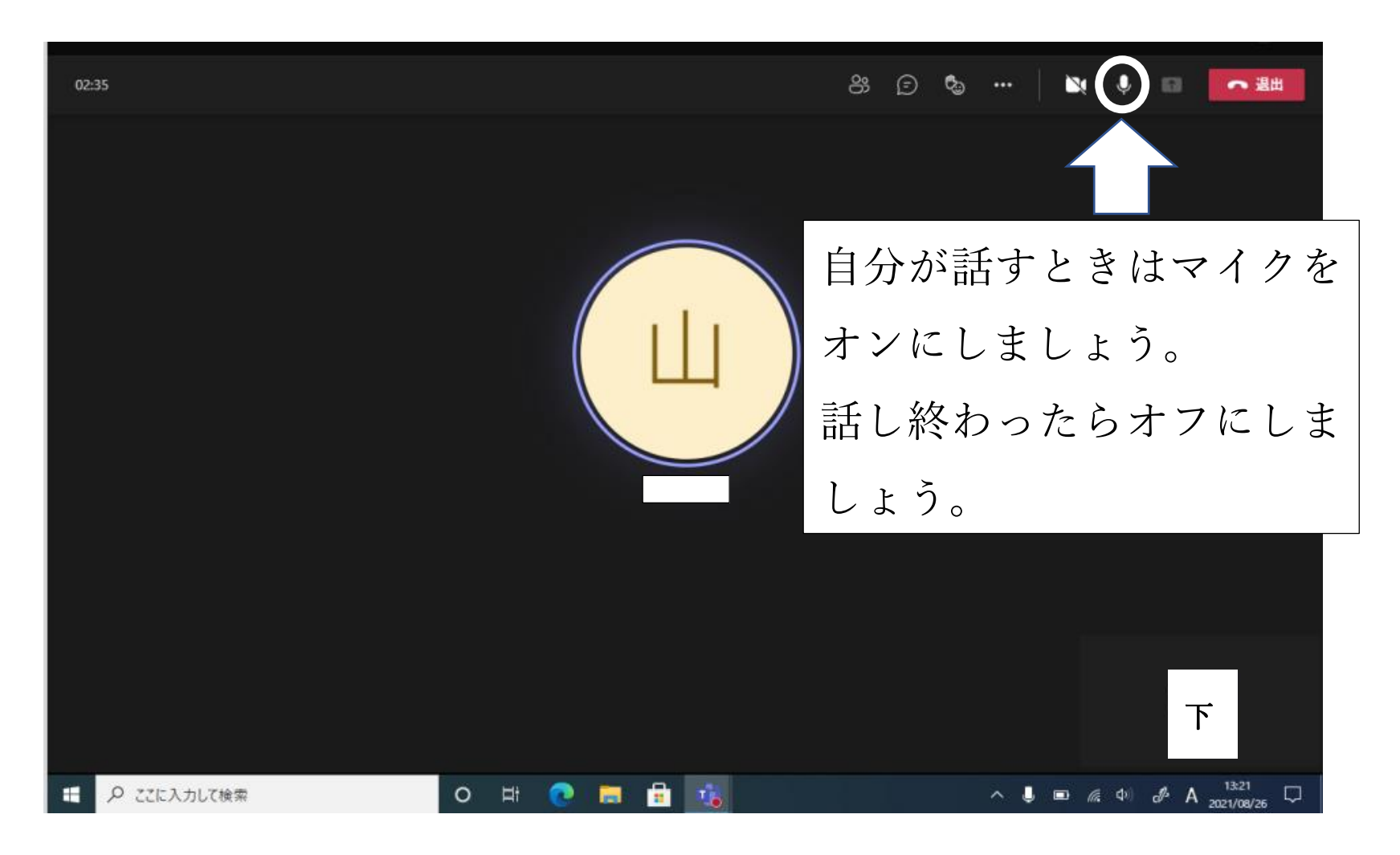